### 1. 事前準備

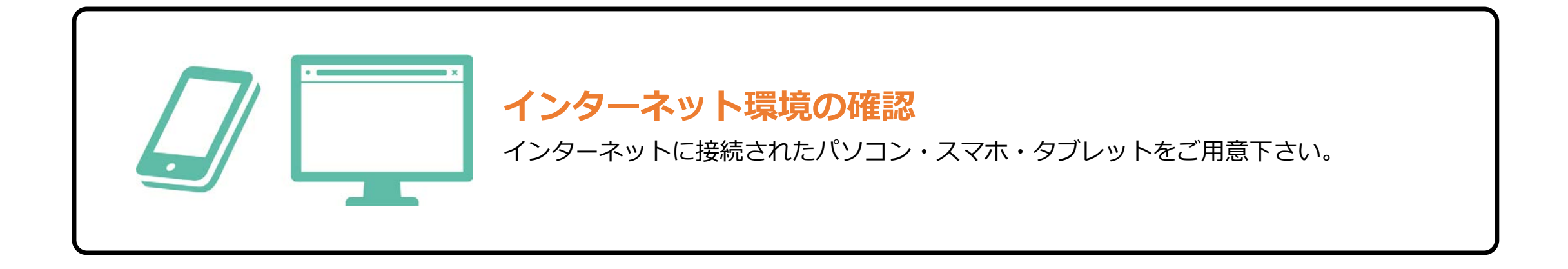

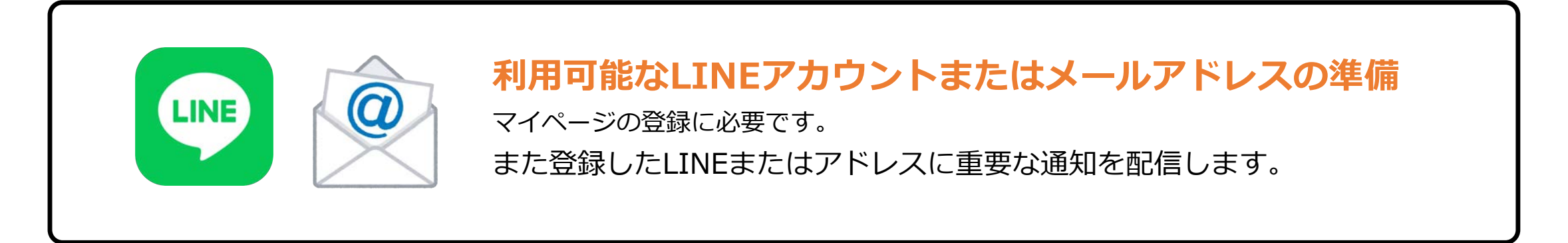

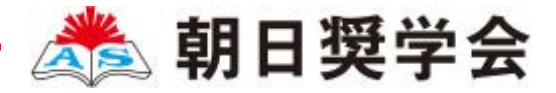

## 2. マイページ登録

#### 📭 LINEで受け取る場合(スマホ・タブレットのみ対応)

| 手順1<br>Webエントリーのページから<br>アクセスし、「LINEで通知を<br>受け取る」を選択します。 | <mark>手順2</mark><br>「LINEアプリを開く」を選択し<br>ます。 | <u>手順3</u><br>「許可する」を選択します。                                                                       | 手順4<br>「友達に追加する」を選択しま<br>す。             |
|----------------------------------------------------------|---------------------------------------------|---------------------------------------------------------------------------------------------------|-----------------------------------------|
| 朝日奨学会 首都圏制度 エントリー                                        | 朝日奨学会 首都圏制度 エントリー                           | 認証 キャンセル                                                                                          | 朝日奨学会 首都圏制度 エントリー                       |
| 2023年4月生のエントリーを受け付けています<br>今年度初めて<br>エントリーを行う方はこちら       | LINEアプリを開いてログインしてください。<br>LINEアプリを開く        | 朝日 <b>與学会東京</b><br>提供:朝日國学会東京                                                                     | 学校の公式アカウントを友だち登録してください。<br>しいを 友だちに追加する |
| メールで通知を受け取る<br>LINEで通知を受け取る                              | LINEログイン・友だち追加が<br>お済の方はこちら                 | 第日契子室の博報を配信しています。約日空契子室の支船、<br>毎月の給料の支給、無料の宿舎提供によって大学、専門学<br>校、予備校への自力進学を応援します! 所在国・地域:  許可が必要な項目 | LINEログイン・友だち追加が<br>お済の方はこちら             |
| 既に今年度の<br>エントリーを行っている方はこちら                               |                                             | ブロフィール情報(必須) ^                                                                                    |                                         |
| ログイン画面へ                                                  |                                             | 許可する<br>キャンセル                                                                                     |                                         |

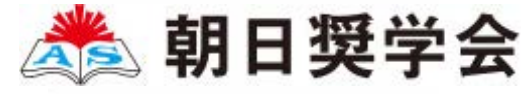

## 2. マイページ登録

#### **a** メールで受け取る場合 手順2 手順1 手順3 手順4 Webエントリーのページから 氏名・電話番号・メールアドレ 入力したメールアドレス宛に 入力したメールアドレス宛に届 アクセスし、「メールで通知を スを入力して下さい。 メールが送信されます。 く「仮登録完了のお知らせ」 受け取る | を選択します。 メール内に有るURLをクリック して登録を完了させてください。 朝日奨学会 首都圏制度 エントリー 利用規 エントリー仮登録完了のお知らせ 朝日奨学会 首都圏制度 エントリー 利用規 朝日奨学会 首都圏制度 エントリー 約確認 約確認 2023年4月生のエントリーを受け付けています 朝日奨学会 個人情報の取り扱いについて同意の上、お申し込みくださ 個人情報の取り扱いについて同意の上、お申し込みくださ 今年度初めて 610 ●● 00さん エントリーを行う方はこちら 朝日奨学会です。 ... 姓 名 この度は、エントリーしていただきりがとうございま メールで通知を受け取る す。 ご入力いただいたメールアドレス宛に送信 セイ XI 仮登録が完了いたしました。 しました。 メール内のご案内に従い、操作をお願いい 現時点では、エントリーは完了しておりません。 たします。 つきましては、以下URLより、手続きを進めていただ 電話番号 09012345678 (ハイフンなし) きますようお願いいたします。 \*メールが受信できない場合は、迷惑メー www.school-go.info/cap9l... ル設定をご確認いただくか、お問い合わせ ご入力いただいたメールアドレス宛に 既に今年度の ください。 登録用のURLを送信します。 エントリーを行っている方はこちら 既に登録済みの人は以下のURLからログインしてくだ さい。 閉じる メールアドレス ~ www.school-go.info/cap9I0/asahishogakukai/ ログイン画面へ login.php ------朝日奨学会

人情報の取り扱いに

駦 朝日奨学会

TEL 0120-127-733 (平日10:00~18:00)

MAII info@acabishagakukai.or

. . .

### 3. 個人情報登録

#### <sup>手順1</sup> 個人情報詳細入力

| 朝日奨学会 首都圏制度 エントリー                   | 住所 ※                                       | メール ※        |
|-------------------------------------|--------------------------------------------|--------------|
| エントリーされる方の情報を入力してくたさい。※印は必<br>須項目です | 郵便番号 検索                                    | ×            |
| 氏名 💥                                | <ul><li>▼選択してください ◆</li><li>市区町村</li></ul> | 職業 💥         |
|                                     | 番地                                         | ▼選択してください ◇  |
|                                     | 建物名 部屋番号                                   | 顔写真          |
| 生年月日 ※                              |                                            | 後日提出でも大丈夫です。 |
| ▼選択し-◇ ▼選択し-◇ ▼選択し-◇                | 电应证 つ 🛪                                    | VITINEAR     |
| 性別 ※                                |                                            | 内容の送信        |
| ○男性                                 | メール 💥                                      |              |
|                                     | ~                                          |              |
|                                     |                                            |              |
|                                     |                                            |              |
|                                     |                                            |              |
|                                     |                                            |              |

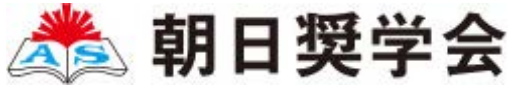

# 4. エントリー (2022年4月1日~スタート)

#### 12 画面の指示に従って入力項目を完了させてください。

| <ul> <li>朝日奨学会 首都圏制度 エントリー</li> <li>エントリーする内容を入力してください。※印は必須項目です。</li> <li>エントリー区分 ※</li> <li>【朝日奨学会 首都圏制度エントリー]2023 ◆</li> <li>希望コース ※</li> <li>▼選択してください</li> <li>ヘニユ: 憩夕刊の配達、集金、付帯業務</li> <li>ビース: 朝夕刊の配達、集金、付帯業務</li> <li>ビース: 朝刊の配達、集金、付帯業務</li> <li>第1志望校 ※</li> <li>株名と学部・学科・コース等を入力してください(第2志望以下も同じ)</li> </ul> | 在学中の大学や専門学校等で利用したい方は(例)のように入力してください。         (例) 在学中の学校で利用希望。○○大学△△学部××         学科◎年         第2志望校         第3志望校         第4志望校         第5志望校 | エントリー登録<br>・エントリー区分を<br>選択してください。<br>・希望コース、志望校を<br>入力してください。 |
|----------------------------------------------------------------------------------------------------|----------------------------------------------------------------------------------------------------|---------------------------------------------------------------|
| 在学中の大学や専門学校等で利用したい方は (例) のよ<br>うに入力してください                                                                                                    | 内容の送信                                                                                                    |                                                               |

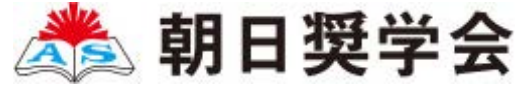

# 5. マイページ パスワード設定

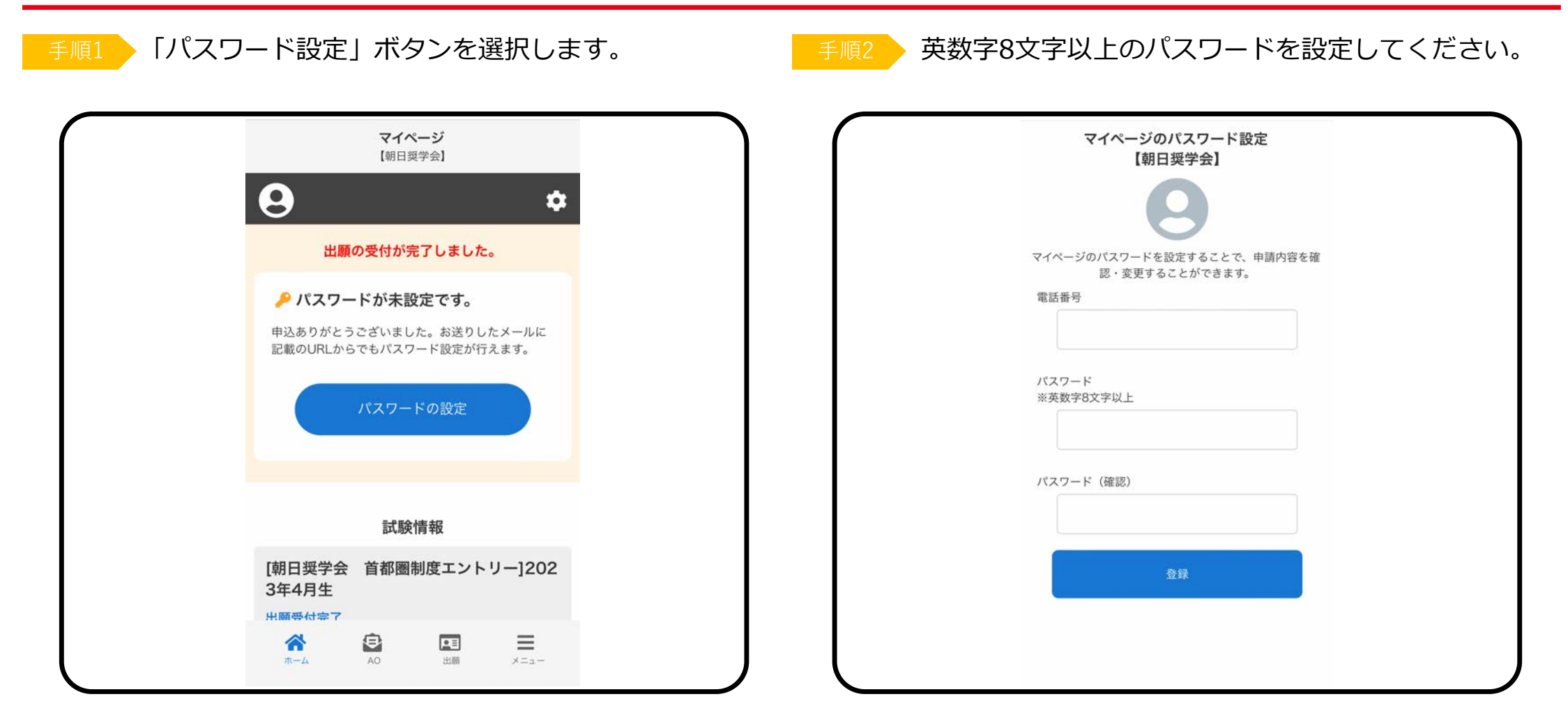

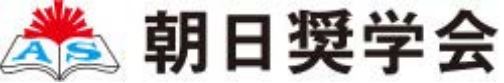